# EDUCATION

## How to set your password to

## BLACKBOARD

**UP International College** 

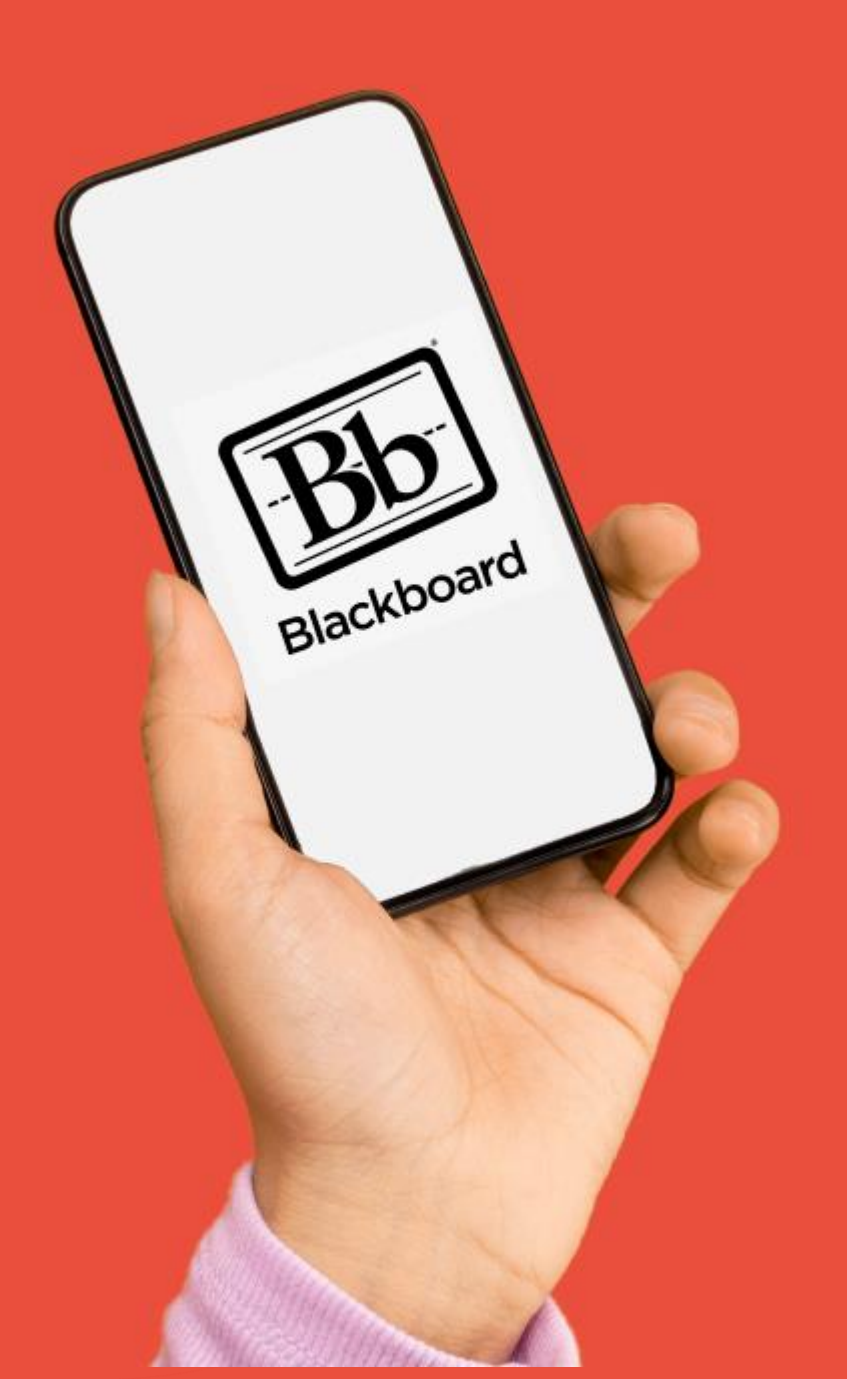

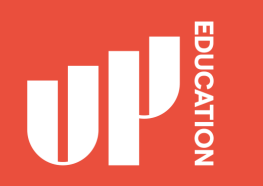

## Step 1:

- Use Google Chrome
- Portal URL: https://portal.office.com
- Click "Can't access your account" as highlighted

| Sign in             |          |      |
|---------------------|----------|------|
| Email, phone, or    | r Skype  | 5    |
| No account? Creat   | te one!  |      |
| Can't access your a | account? |      |
|                     | Back     | Next |
|                     |          |      |

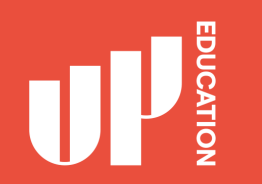

## Step 2:

#### Choose "<u>Work or school account</u>"

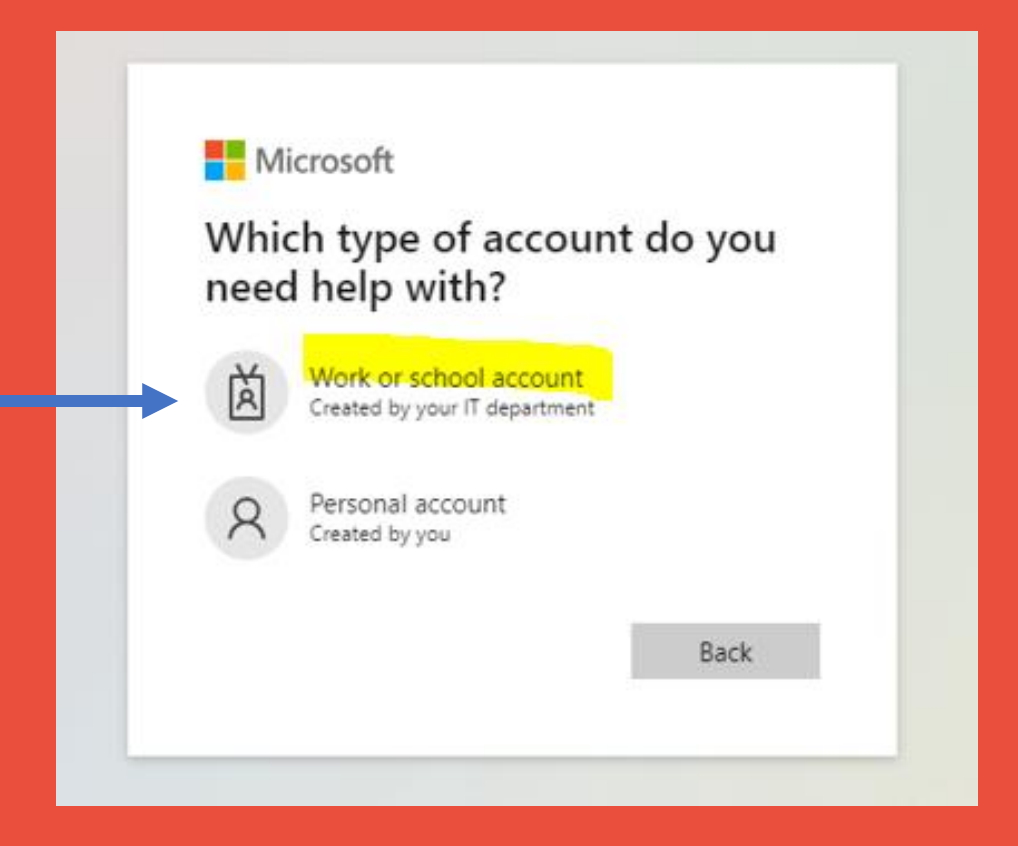

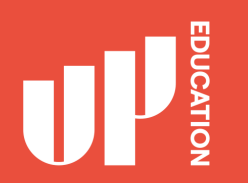

## Step 3:

## Enter your username: 270\*\*\*\*\*@upstudent.org

Enter the characters in the picture

#### Get back into your account

Who are you?

To recover your account, begin by entering your email or username and the characters in the picture or audio below.

Email or Username: \*

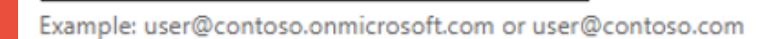

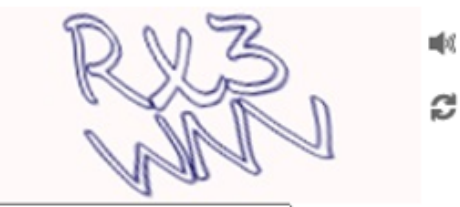

Enter the characters in the picture or the words in the audio. \*

Click Next

Next Cancel

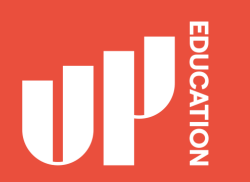

## Step 4:

Choose "Text my mobile phone"

Enter your Mobile No 00-00000000 (the same number you provided to school)

Click Text

#### Get back into your account

verification step 1 > choose a new password

Please choose the contact method we should use for verification:

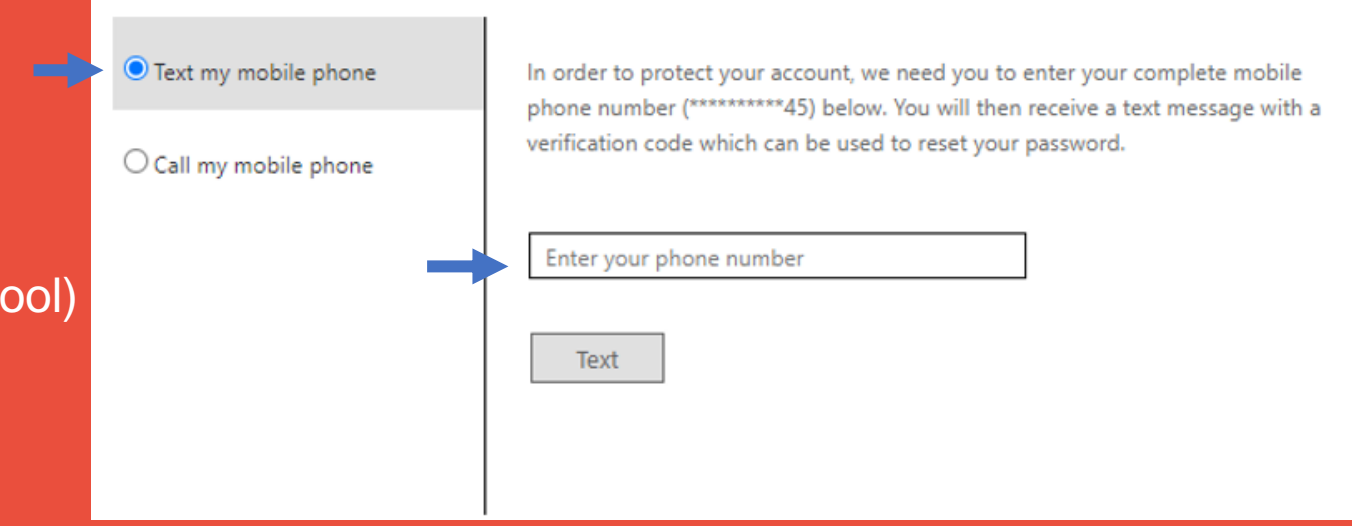

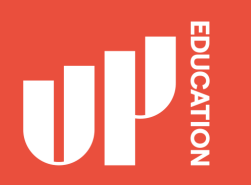

## Step 5:

You should receive a Text message on your Mobile Phone with a verification code.

#### Get back into your account

verification step 1 > choose a new password

Verification code.

Please choose the contact method we should use for verification:
Image: Text my mobile phone
We've sent you a text message containing a verification code to your phone.
Enter the Code you received
Click Next
Image: Try again Contact your administrator
Cancel

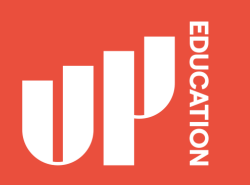

## Step 6:

## You will then need to choose your own password

\* your password must be a minimum of 10 characters and contain at least 3 of the following 4 categories - Uppercase characters, Lowercase characters, numbers and Non-alphabetic characters (for example !, \$, #, %)

#### Remember your password and

you are all good to go! 🙂

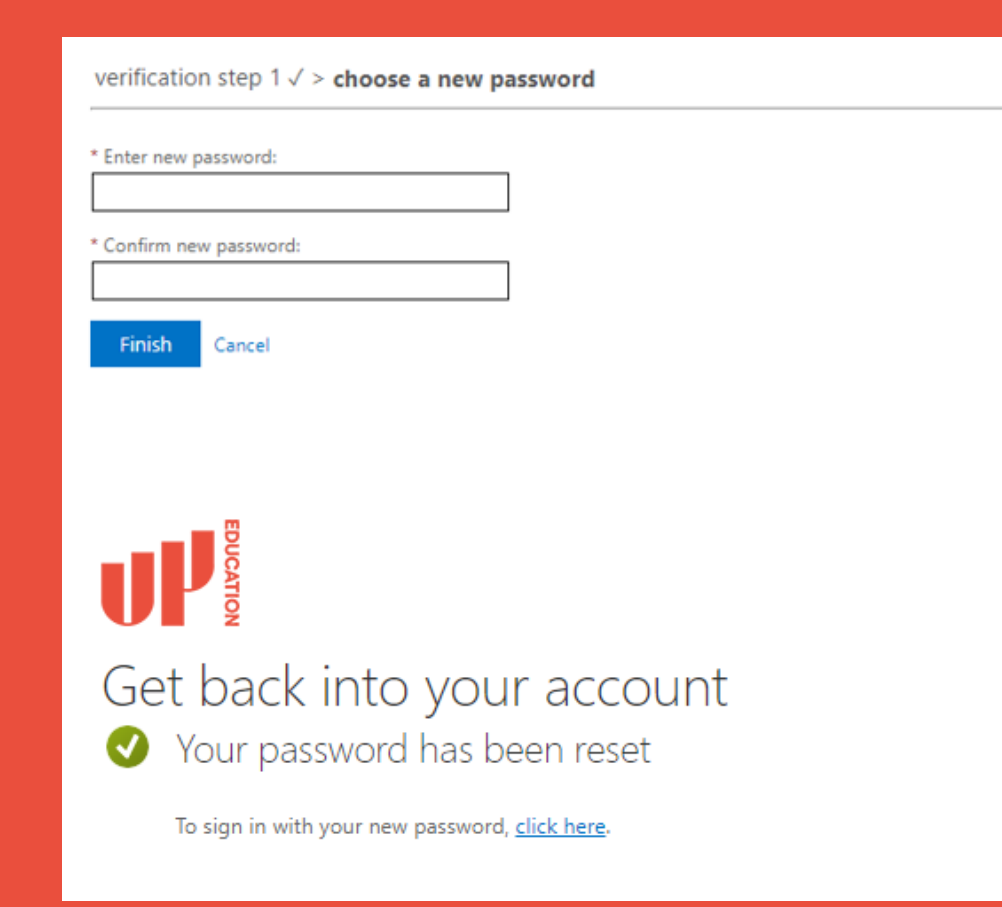

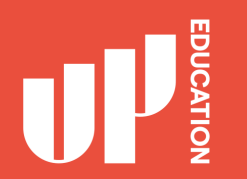

#### Blackboard homepage address: https://blackboard.up.education

**Possible issues:** 

> Don't receive the verification code?

Email your Mobile Phone No again to <u>studentsupport@up.education</u> (with your name and ID number)

Still can't login? Or any other issues?

Contact our IT Support Team https://itsupport.up.education 

### IMPORTANT INFORMATION TO USE

- School Announcements
- School Timetable
- School Attendance/ Student Profile
- Subject Blackboard Courses
- Student Assessment Results
- Academic Reports

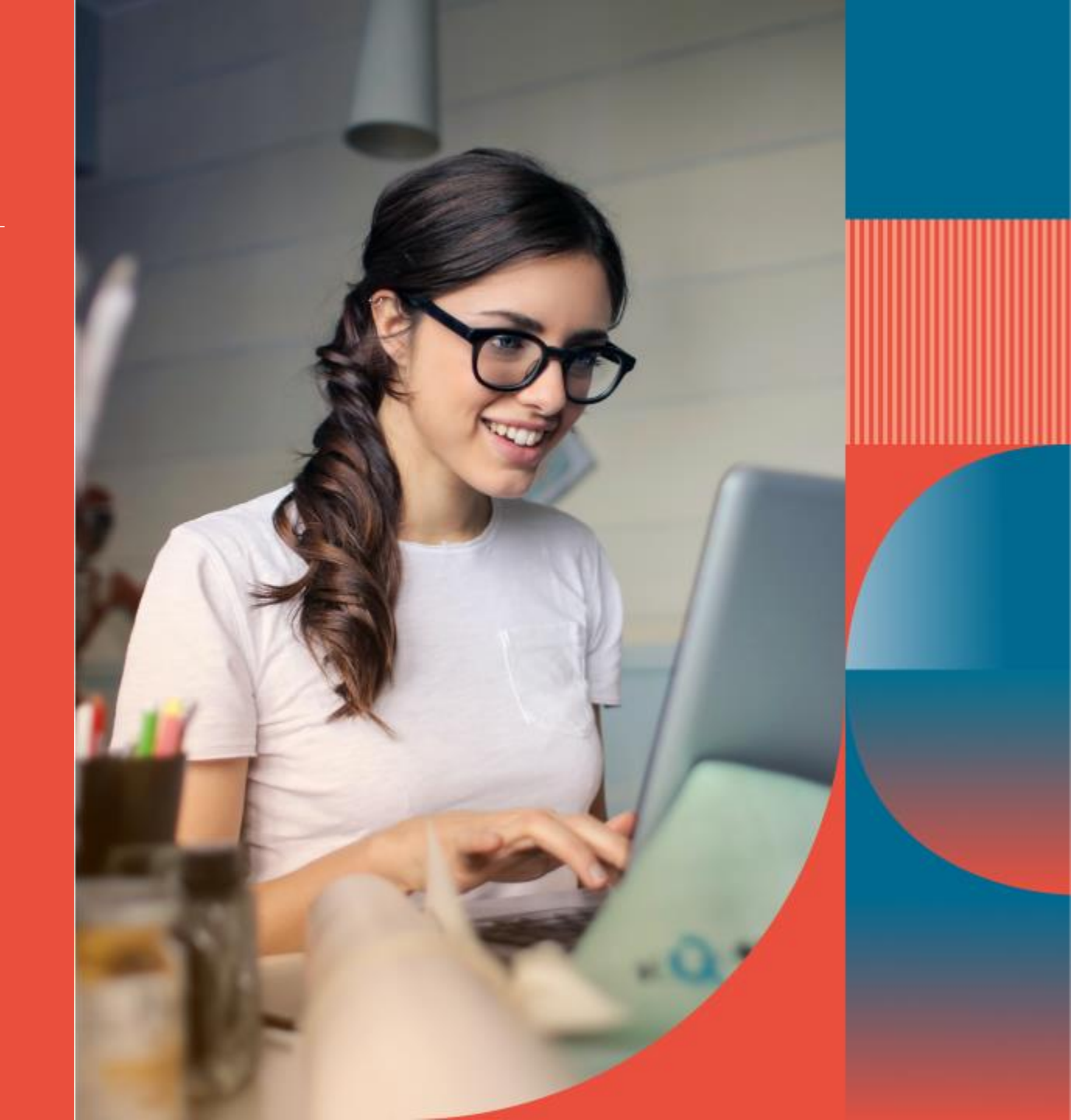

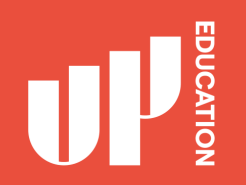

#### Check school announcement at home every day

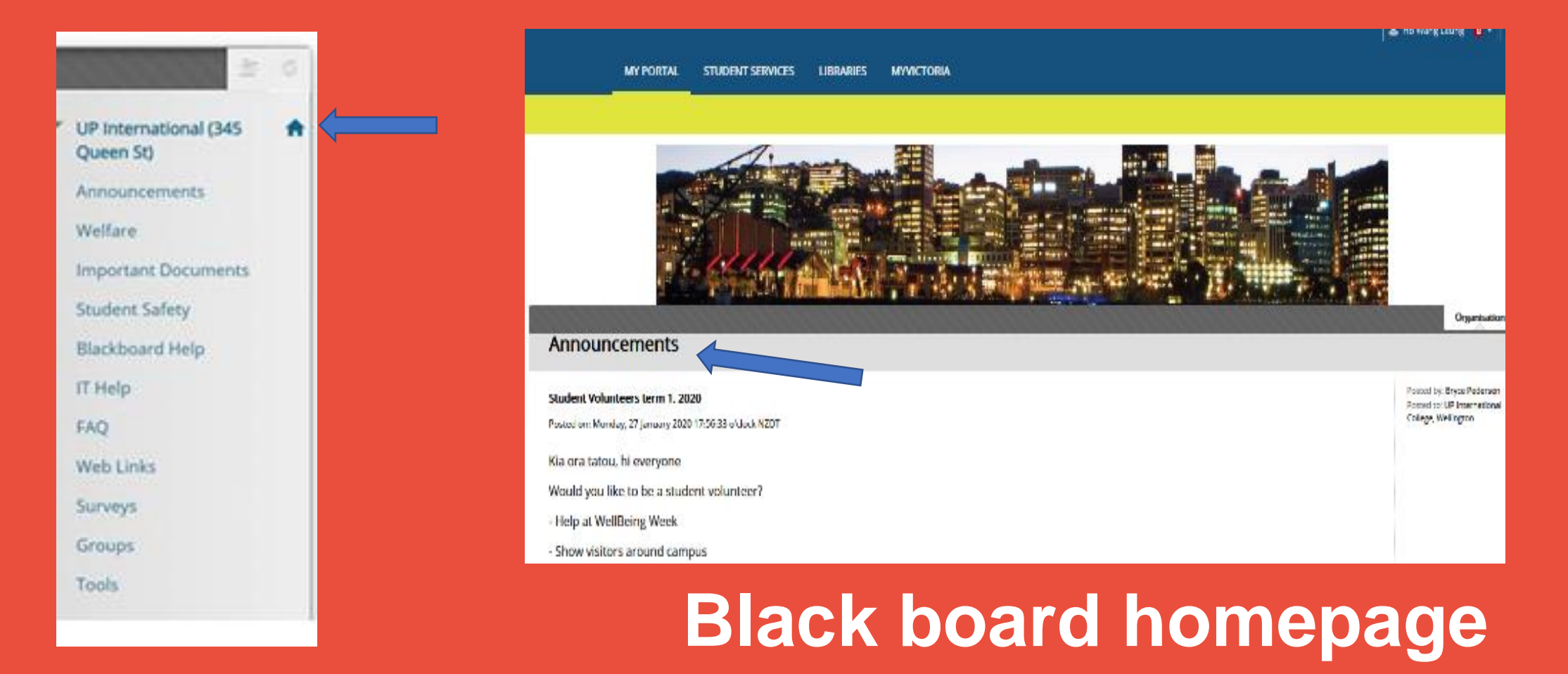

# Check your course notification or content

Every AUT CFS student should see the following courses:

- AUT CFS Administration
- UP International (345 Queen St)

Click on the course on the top right of your screen

Possible issue and solution:

You can't find your course there or not showing the correct course.

Email your student ID and course details to: Bryce.Pedersen@up.education AUT CFS Accounting 1 AUT CFS Administration AUT CFS Algebra AUT CFS Algebra (Online) AUT CFS Biology - Cell Biology and Energetics AUT CFS Biology - Organisms and the Environment AUT CES Calculus AUT CFS Culture & Society AUT CFS Design AUT CFS Design and Art History AUT CFS Electricity AUT CFS English 1 (Online) AUT CFS English 2 (Online) AUT CFS English One AUT CFS English Two AUT CFS Government, Markets and Society

#### ATTENDANCE STUDENT PROFILE ACADEMIC REPORTS

1

Attendance this is where you will see your current attendance: P (present) A (absent)

2

Student Details this is where you can locate your Student ID

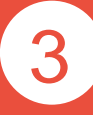

Academic Report this is where you can locate your school report, your exam results, your academic letters

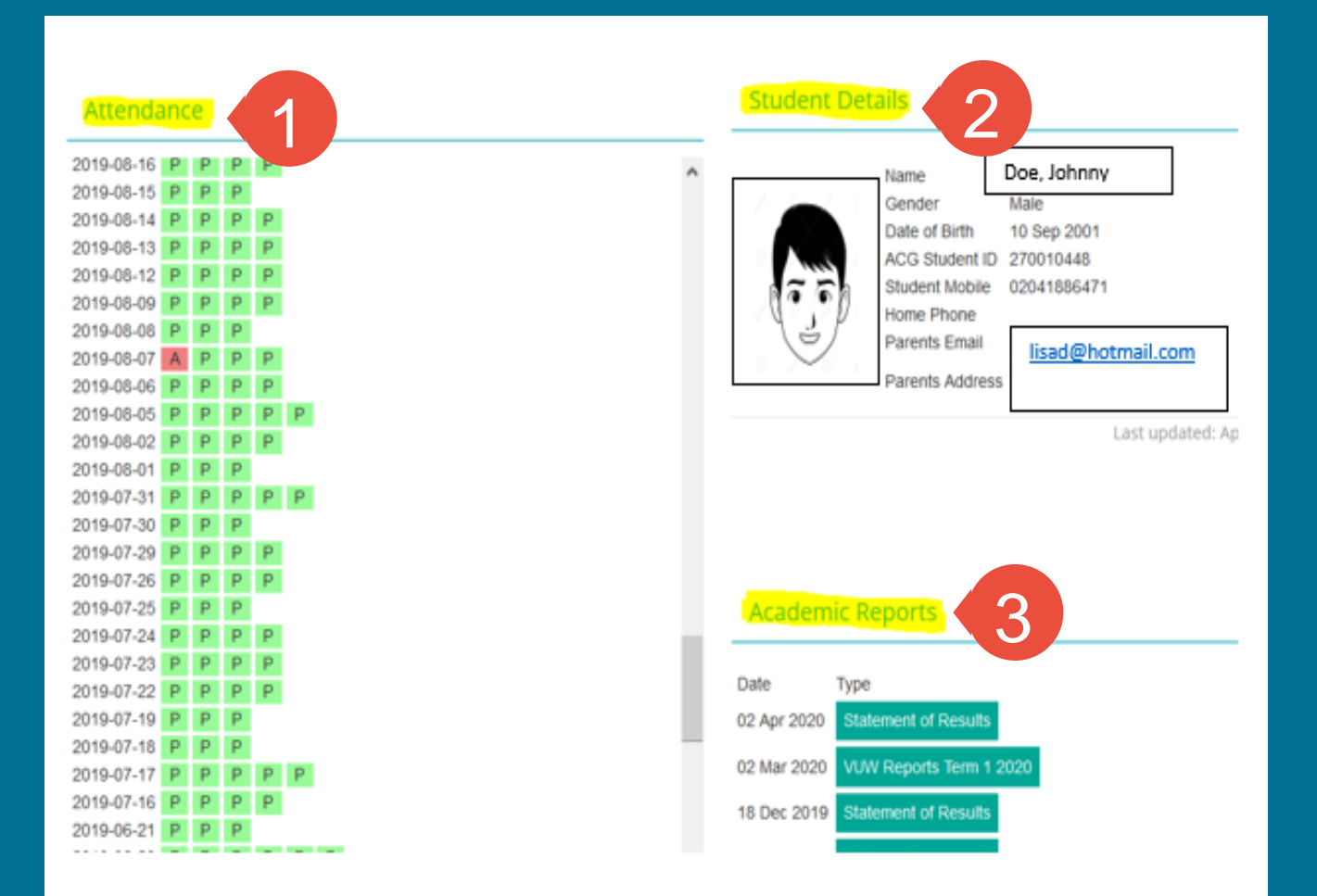

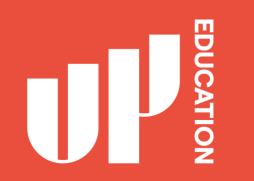

#### Assessment Results

Click on 'My Marks' to get a report of all your assessment results.

#### TOOLS Announcements Calendar My Marks Tasks

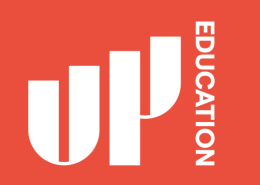

#### **Blackboard Advice for Students**

- Explore your courses. Try everything
- Download materials (eBooks, etc.)
- Do practice assessments (when available)
- Ask questions / Report problems